# HOW TO SET UP YOUR 2024 FUNDRAISING PAGE

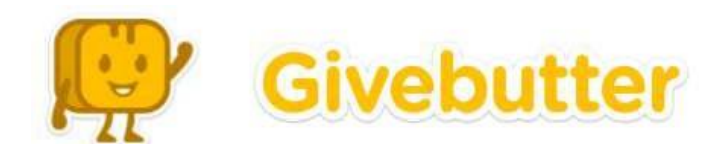

### PERSONAL FUNDRAISING PAGES

#### HOW TO SET UP YOUR GIVEBUTTER FUNDRAISING PAGE

To create your personal fundraising page, use the link below associated with your branch. If you need assistance or would like an invitation to the page sent to you directly, please contact Janet\_Treadway@fwymca.org at 260.755.4966.

Camp Potawotami: givebutter.com/2024YMCACAMP/join Metro Office: givebutter.com/2024metroYMCA/join Caylor-Nickel: givebutter.com/2024CNYMCA/join Parkview: givebutter.com/2024ParkviewYMCA/join Central/Skyline: givebutter.com/2024CSYMCA/join Renaissance Pointe: givebutter.com/2024RPYMCA/join Child Care Services: givebutter.com/2024YMCACCS/join Whitley: givebutter.com/2024WhitleyYMCA/join Jorgensen: givebutter.com/2024JorgYMCA/join Youth Service Bureau: givebutter.com/2024YSBYMCA/join Jackson R. Lehman: givebutter.com/2024JRLYMCA/join

## Create an account by completing the fields in the online form:

| Fundraise<br>Sign Up > Create Page > S | Share                                                                            | ×      |
|----------------------------------------|----------------------------------------------------------------------------------|--------|
|                                        | 1 Profile Picture                                                                |        |
| First name*                            | Last name*                                                                       |        |
| Email*                                 |                                                                                  |        |
| Phone*                                 |                                                                                  |        |
| Password*                              |                                                                                  | ٩      |
|                                        | Sign up                                                                          | 9      |
| By creating an account,<br>Alread      | you agree to the Terms of Service and Privacy Po<br>ly have an account? Sign in. | olicy. |

## Set your fundraising goal and tell your story:

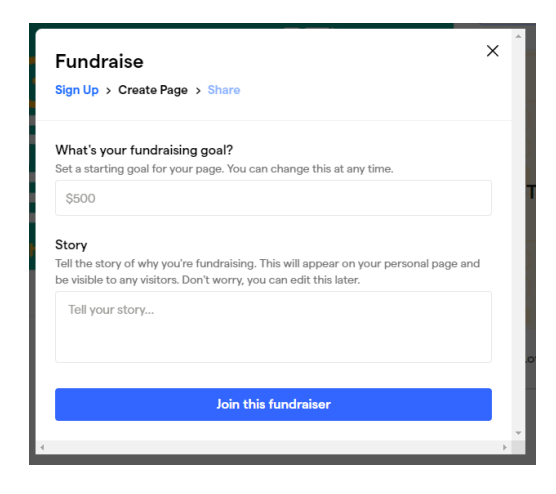

If you have previously set up an account, you can sign in using the link at the bottom.

When your account is set up, you can share your fundraiser by clicking the Share Fundraiser button in the upper right corner. Each campaigner will have their own unique URL that can be shared with prospects via Facebook, Twitter, email, etc., using the direct links provided when you click the option to share your fundraiser.

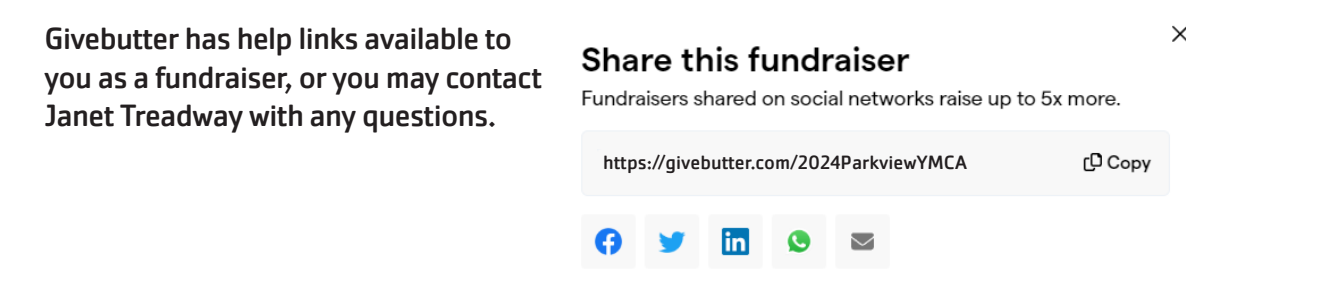